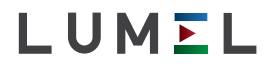

# PRZETWORNIK IMPULSÓW, CZĘSTOTLIWOŚCI, CZASU PRACY PULSE, FREQUENCY AND RUNNING TIME TRANSDUCER **P300**

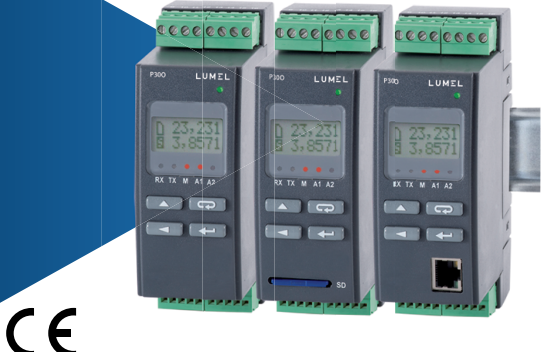

## INSTRUKCJA OBSŁUGI - SZYBKI START PL USER'S MANUAL - QUICK START EN

Pełna wersja instrukcji dostępna na Full version of user's manual available at www.lumel.com.pl

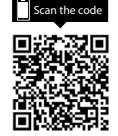

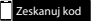

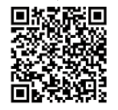

#### PL

## 1. WYMAGANIA PODSTAWOWE I BEZPIECZEŃSTWO UŻYTKOWANIA

W zakresie bezpieczeństwa użytkowania odpowiada wymaganiom normy PN-EN 61010-1.

### Uwagi dotyczące bezpieczeństwa:

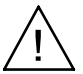

- Montażu i instalacji połączeń elektrycznych powinna dokonać osoba z uprawnieniami do montażu urządzeń elektrycznych.
- Przed włączeniem przetwornika należy sprawdzić poprawność połączeń.
- Przetwornik jest przeznaczony do instalowania i używania w przemysłowych elektromagnetycznych warunkach środowiskowych.
- W instalacji budynku powinien być wyłącznik lub wyłącznik automatyczny, umieszczony w pobliżu urządzenia, łatwo dostępny dla operatora i odpowiednio oznakowany.
- Zdjęcie obudowy przetwornika w trakcie trwania umowy gwarancyjnej powoduje jej unieważnienie.

## 2. MONTAŻ

### 2.1. Sposób mocowania

Przetworniki P30 są przeznaczone do mocowania na wsporniku szynowym 35 mm wg PN-EN 60715. Gabaryty i sposób mocowania ilustruje rysunek 1.

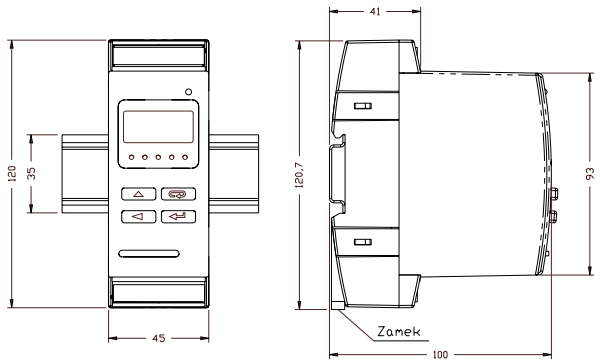

Rys.1. Gabaryty i sposób mocowania przetwornika.

## 2.2. Schematy podłączeń zewnętrznych

Schematy podłączeń przedstawiono na rys. 2-4, na stronie 38.

## 3. OBSŁUGA

3.1 Opis płyty czołowej przetwornika P30o

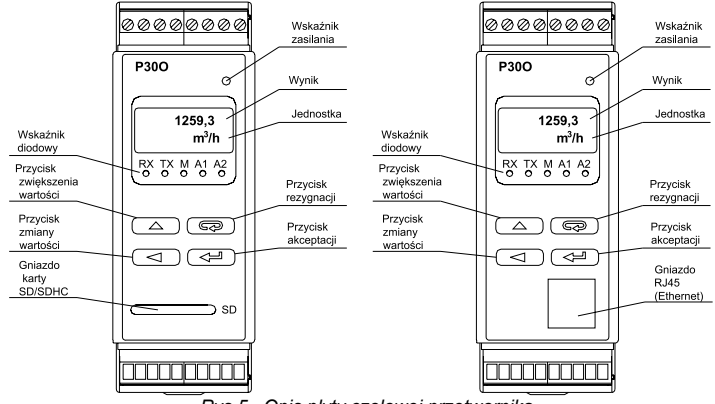

Rys.5. Opis płyty czołowej przetwornika.

ΡI

**Uwaga:** Kartę pamięci (opcja) należy umieszczać w przetworniku stykami do dołu.

Opis wskaźnika diodowego:

RX – dioda zielona – wskaźnik odbioru danych na łączu RS-485

- TX dioda żółta wskaźnik nadania danych na łączu RS-485
- M dioda czerwona wskaźnik zapełnienia wewnętrznej pamięci archiwum oraz wskaźnik zapisu na karcie SD/SDHC
  - gdy wypełnienie pamięci wewnętrznej przekroczy 95% dioda świeci na stałe, jeżeli przetwornik pracuje z zainstalowaną kartą pamięci wówczas przy zapisie danych na kartę dioda pulsuje do momentu zakończenia zapisu do pliku.
- A1 dioda czerwona wskaźnik załączenia alarmu pierwszego
- A2 dioda czerwona wskaźnik załączenia alarmu drugiego lub zasilania 24V d.c.

Wskaźnik zasilania – dioda zielona.

### 3.2. Komunikaty po włączeniu zasilania

Po podłączeniu sygnałów zewnętrznych i włączeniu zasilania, co jest sygnalizowane zapaleniem się zielonej diody (wskaźnik zasilania), przetwornik wyświetla typ, aktualną wersję programu oraz numer seryjny. Jeżeli przetwornik został wyposażony w interfejs Ethernet (P30O-X2XXXXX) po wyświetleniu numeru seryjnego przetwornik wyświetli jeszcze informację o zapisanym w pamięci lub otrzymanym od serwera DHCP adresie IP.

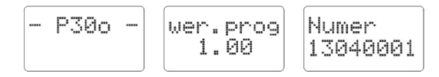

Rys.6. Komunikaty startowe przetwornika niewyposażonego w interfejs Ethernet.

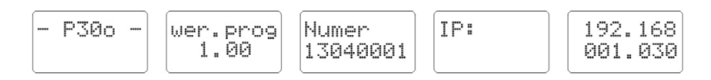

#### Rys.7. Komunikaty startowe przetwornika niewyposażonego w interfejs Ethernet.

Po około pięciu sekundach przetwornik automatycznie przechodzi do trybu pracy, w którym dokonuje pomiaru i przetworzenia na analogowy sygnał wyjściowy. Wyświetla wartość mierzoną na górnym wierszu wyświetlacza oraz informacje dodatkowe na dolnym wierszu wyświetlacza (pkt.5.5.4 - patrz pełna wersja instrukcji obsługi, dostępna na www.lumel.com.pl). Na wskaźniku diodowym sygnalizowany jest stan transmisji na łączu RS-485, stan zajętości wewnętrznej pamięci oraz stany alarmów. Dla przetworników wyposażonych w interfejs Ethernet startują usługi ethernetowe: serwer www, serwer ftp, modbus TCP/IP.

## 3.3. Funkcje przycisków

## 3.3.1. Funkcje pojedynczych przycisków

- przycisk akceptacji

- wejście w tryb programowania (przytrzymanie przez około 3 sekundy),
- poruszanie się po menu wybór poziomu,
- · wejście w tryb zmiany wartości parametru,
- · zaakceptowanie zmienionej wartości parametru,
- · zmiana treści wyświetlanej na dolnym wierszu wyświetlacza
- włączenie zasilania przetwornika z przytrzymanym przyciskiem – wejście w tryb aktualizacji oprogramowania przez interfejs RS-485, parametry łącza: prędkość 9600 kb/s, tryb 8N2.

- przycisk zwiększania wartości

- wyświetlanie wartości maksymalnej wejścia głównego.
- · wejście do poziomu grupy parametrów,
- · poruszanie się po wybranym poziomie,
- zmiana wartości wybranego parametru zwiększanie wartości,
- · zmiana wartości zadanej gdy wybrany został typ wejścia pomocniczego
  - Zadaj ni k, dodanie do bieżącej wartości zadajnika wartości modułu skoku zadajnika (patrz pkt. 5.5.1.2 patrz pełna wersja instrukcji obsługi, dostępna na www.lumel.com.pl),
    - przycisk zmiany cyfry

- wyświetlanie wartości minimalnej wejścia głównego.
- · wejście do poziomu grupy parametrów,
- · poruszanie się po wybranym poziomie
- zmiana wartości wybranego parametru przesunięcie się na kolejna cyfrę
- zmiana wartości zadanej gdy wybrany został typ wejścia pomocniczego
  - Zadaj ni k, odjęcie od bieżącej wartości zadajnika wartości mo-

#### ΡL

dułu skoku zadajnika (patrz pkt. 5.5.1.2 - patrz pełna wersja instrukcji obsługi, dostępna na www.lumel.com.pl)

 włączenie zasilania przetwornika z przytrzymanym przyciskiem – wejście w tryb aktualizacji oprogramowania przez interfejs RS-485, parametry łącza: prędkość 115200 kb/s, tryb 8N2.

### - przycisk rezygnacji

- wejście do menu podglądu parametrów przetwornika (przytrzymanie przez około 3 sekundy),
- · wyjście z menu podglądu parametrów przetwornika,
- · zmiana treści wyświetlanej na dolnym wierszu wyświetlacza
- · rezygnacja ze zmiany parametru,
- bezwzględne wyjście z trybu programowanie (przytrzymanie przez około 3 sekundy),
- włączenie zasilania przetwornika z przytrzymanym przyciskiem – wymuszenie wczytania konfiguracji przetwornika z pliku P300\_PAR.CON zapisanego na zewnętrznej karcie SD/SDHC lub wewnętrznej pamięci systemu plików (w zależności od wykonania).

## 3.3.2. Funkcje kombinacji przycisków

- przytrzymanie około 3 sekund

 kasowanie sygnalizacji alarmów; operacja ta działa wyłącznie przy włączonej funkcji podtrzymania;

### - przytrzymanie około 1 sekundy

 kasowanie wartości licznika wejścia głównego - jeżeli funkcja sterowania licznikiem z klawiatury jest włączona; po skasowaniu przetwornik wyświetli kolejno na górnym wierszu wyświetlacza komunikat o skasowaniu licznika oraz stan zezwolenia na ponowne zliczanie impulsów

Rys.8. Komunikaty po skasowaniu licznika wejścia głównego kombinacją przycisków, a) jeżeli po skasowaniu licznik został zatrzymany, b) jeżeli po skasowaniu licznik nie został zatrzymany.

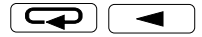

- przytrzymanie około 1 sekundy
- zatrzymanie zliczania włączonego licznika wejścia głównego -- jeżeli funkcja sterowania licznikiem wejścia głównego z klawiatury jest włączona; po zatrzymaniu licznika na górnym wierszu wyświetlacza zostanie wyświetlony komunikat o zatrzymaniu licznika

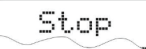

Rys.9. Komunikat o zatrzymaniu licznika głównego

 uruchomienie zliczania wyłączonego licznika wejścia głównego -- jeżeli funkcja sterowania licznikiem głównym z klawiatury jest włączona; po uruchomieniu licznika na górnym wierszu wyświetlacza zostanie wyświetlony komunikat o uruchomieniu licznika

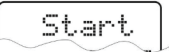

Rys.10. Komunikat o uruchomieniu licznika głównego

przytrzymanie około 1 sekundy

• kasowanie wartości maksymalnej i minimalnej wejścia głównego

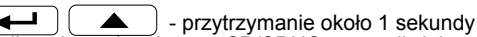

 odinstalowanie karty SD/SDHC umożliwiając jej bezpieczne wysunięcie – dla wykonań przetwornika z zewnętrznym gniazdem pamięci SD/SDHC

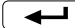

\_\_\_\_\_ - przytrzymanie około 1 sekundy

- wymuszenie rozpoczęcia przepisywania archiwum z pamięci wewnętrznej na kartę SD/SDHC – dla wykonań przetwornika z zewnętrznym gniazdem pamięci SD/SDHC
- wymuszenie rozpoczęcia przepisywania archiwum z pamięci wewnętrznej do pamięci systemu plików – dla wykonań przetwornika z interfejsem Ethernet; operacja ta pozwala na pobranie z przetwornika plików z aktualnymi danymi archiwum poprzez protokół FTP.

Wciśnięcie i przytrzymanie około 3 sekund przycisku powoduje wejście do matrycy programowania. Matryca programowania może zostać zabezpieczona kodem bezpieczeństwa.

## 3.3.3. Matryca programowania

PL

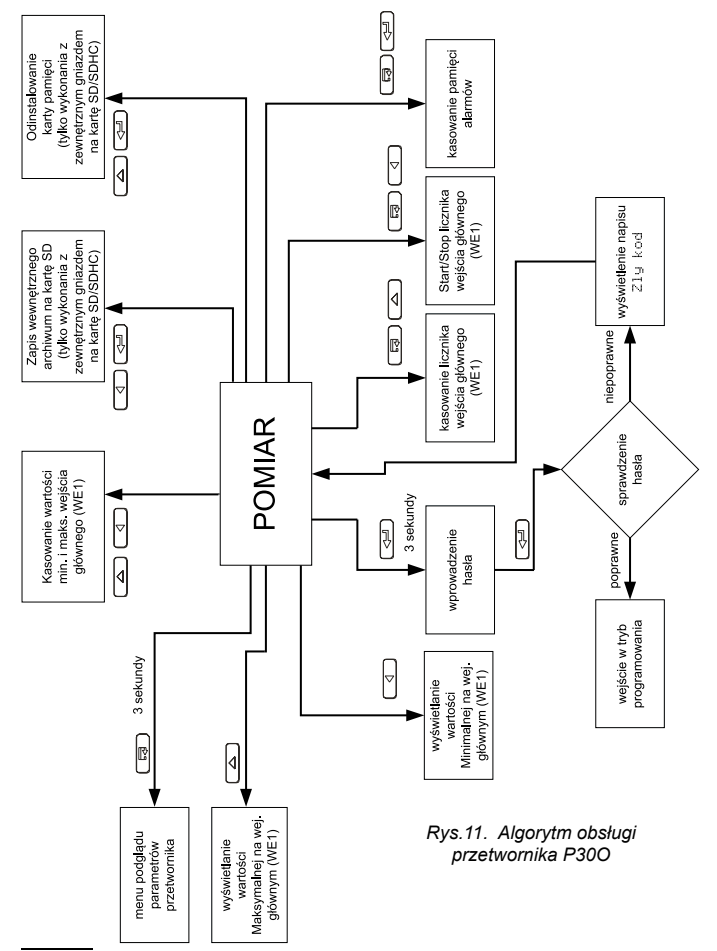

### 3.4. Programowanie parametrów przetwornika

Naciśniecie przycisku ( około 3 sekundy powoduje wejście do matrycy programowania. Jeżeli wejście jest zabezpieczone hasłem wówczas wyświetlony zostanie komunikat o konieczności wpisania hasła. Jeżeli wpisane zostanie niepoprawne hasło wyświetlony zostanie komunikat ZIy kod. Wpisanie poprawnego hasła powoduje wejście do matrycy programowania. Na rys. 12 przedstawiono matrycę przejść w trybie programowania. Wybór poziomu menu oraz poruszanie się po parametrach danego podpoziomu dokonuje się za pomoca przycisków lub Symbol parametru wyświetlany jest na górnym wierszu wyświetlacza natomiast parametr na dolnym wierszu wyświetlacza. Wejście do edycji danego parametru nastepuje po wciśnieciu przycisku Aby zrezvonować z edvcii danego parametru należy użyć przycisku . Aby wyjść z matrycy programowania do pomiaru należy wcisnać i przytrzymać przycisk nia przetwornika w trybie programowania parametrów po upływie czasu 30 sekund nastąpi automatyczne opuszczenie trybu programowania i przejście do wyświetlania wartości wyświetlanej.

PL

|                                                 | Typ wej                          | Czas pom                                                   | Skal a                                                             | WartSkal                                                                     | Fun. Zewn                              |
|-------------------------------------------------|----------------------------------|------------------------------------------------------------|--------------------------------------------------------------------|------------------------------------------------------------------------------|----------------------------------------|
| Ustawi en<br>Wej . GI ow                        | Typ mierzo-<br>nej wielkośc      | Czas<br>uśredniania<br>wartości<br>mierzonej               | Wybór<br>metody<br>przeskaowa-<br>nia wielkości<br>wejściowej      | Stała<br>przeskalowu-<br>jąca wielkość<br>wejściową                          | Zezwolenie<br>na funkcje<br>zewnętrzne |
| _                                               |                                  | MaksCzas                                                   | AutoKas.                                                           | Korel acj                                                                    |                                        |
| Parametry<br>wejścia<br>głównego                |                                  | Maksymal-<br>ny czas<br>pomiaru<br>sygnału<br>okresowego   | Próg auto-<br>matycznego<br>kasowania<br>liczników                 | Wybór typu<br>zależności<br>pomiędzy<br>wejściem<br>głównym i<br>pomocniczym |                                        |
| Ustawi en                                       | IloscPkt                         | X1                                                         | Y1                                                                 |                                                                              | X21                                    |
| Parame-try<br>ch-ki indywi-<br>-dualnej         | llość punk-<br>tów<br>ch-ki ind. | Pierwszy<br>punkt ch-ki<br>indywi-<br>dualnej.<br>Punkt x. | Pierwszy<br>punkt ch-ki<br>indywidual-<br>nej. Punkt y.            |                                                                              | Ostatni punkt<br>ch-ki ind.            |
|                                                 | Typ wej                          | Czas pom                                                   | Skal a                                                             | Skal a                                                                       | Fun. Zewn                              |
| Ustawi en<br>Wej . Pomo<br>Parametry<br>wejścia | Typ<br>mierzonej<br>wielkości    | Czas uśred-<br>niania<br>wartości<br>mierzonej             | Wybór<br>metody<br>przeska-<br>-lowania<br>wielkości<br>wejściowej | Wybór<br>metody<br>przeska-<br>-lowania<br>wielkości<br>wejściowej           | Zezwolenie<br>na funkcje<br>zewnętrzne |
| pomocni-<br>czego                               |                                  | MaksCzas                                                   | AutoKas.                                                           |                                                                              |                                        |
|                                                 |                                  | Maksymal-<br>ny czas<br>pomiaru<br>sygnału<br>okresowego   | Próg auto-<br>matycznego<br>kasowania<br>liczników                 |                                                                              |                                        |
| Ustawien                                        | II oscPkt                        | X1                                                         | Y1                                                                 |                                                                              | X21                                    |
| Parametry<br>ch-ki indywi-<br>-dualnej          | llość punk-<br>tów<br>ch-ki ind. | Pierwszy<br>punkt ch-ki<br>indywi-<br>dualnej.<br>Punkt x  | Pierwszy<br>punkt ch-ki<br>indywidual-<br>nej. Punkt y.            |                                                                              | Ostatni punkt<br>ch-ki ind.            |

Ľ

⇔

| Funk. Mat                                                          | Kasuj Eks                             | Kasuj Li                          | FiltrNis                                                    | FiltrWys                                                           |
|--------------------------------------------------------------------|---------------------------------------|-----------------------------------|-------------------------------------------------------------|--------------------------------------------------------------------|
| Operacja<br>funkcji ma-<br>tematycznej<br>na wartości<br>mierzonej | Kasowanie<br>wartości<br>min. i maks. | Kasowanie<br>wartości<br>licznika | Minimalny<br>czas trwania<br>niskiego<br>poziomu<br>impulsu | Maksymal-<br>ny czas<br>trwania<br>wysokiego<br>poziomu<br>impulsu |

| Y21                                                                    |                                                       |                                               |                                                                |                                                                    |
|------------------------------------------------------------------------|-------------------------------------------------------|-----------------------------------------------|----------------------------------------------------------------|--------------------------------------------------------------------|
| Ostatni punkt<br>ch-ki ind.                                            |                                                       |                                               |                                                                |                                                                    |
| Funk. Mat                                                              |                                                       |                                               | FiltrNis                                                       | FiltrWys                                                           |
| Operacja<br>funkcji<br>matema-<br>tycz-nej na<br>wartości<br>mierzonej | Kasuj Eks<br>Kasowanie<br>wartości<br>min. i<br>maks. | Kasuj Li<br>Kasowanie<br>wartości<br>licznika | Minimalny<br>czas<br>trwania<br>niskiego<br>poziomu<br>impulsu | Maksymal-<br>ny czas<br>trwania<br>wysokiego<br>poziomu<br>impulsu |

Y21 Ostatni punkt ch-ki ind.

L)

PL

| Ustawi en<br>Wyswi etl            | PktDzi es                                                      | Jednost                                                        | Przekr. D                             | Przekr.G                              | Podswi et                             |
|-----------------------------------|----------------------------------------------------------------|----------------------------------------------------------------|---------------------------------------|---------------------------------------|---------------------------------------|
| Parametry<br>wyświe-<br>-tlania   | Mini-<br>malny punkt<br>dziesiętny<br>wartości<br>wyświetlanej | Wyświetla-<br>na<br>jednostka                                  | Dolny próg<br>zakresu<br>wyświetlania | Górny próg<br>zakresu<br>wyświetlania | Czas<br>podświetlenia<br>wyświetlacza |
| Ustawien<br>Alarm 1               | Wielk. A1                                                      | Тур А1                                                         | ProgDoA1                              | ProgGoA1                              | 0poZal A1                             |
| Parametry<br>alarmu 1             | Typ wielk.<br>wejściowej<br>dla alarmu 1                       | Typ alarmu<br>1                                                | Dolny próg<br>alarmu 1                | Górny próg<br>alarmu 1                | Opóźnienie<br>załączenia<br>alarmu 1  |
| Ustawien<br>Alarm 2               | Wielk. A2                                                      | Тур А2                                                         | ProgDoA2                              | ProgGoA2                              | 0poZal A2                             |
| Parametry<br>alarmu 2             | Typ wielk.<br>wejściowej<br>dla alarmu 1                       | Typ alarmu<br>2                                                | Dolny próg<br>alarmu 2                | Górny próg<br>alarmu 2                | Opóźnienie<br>załączenia<br>alarmu 2  |
| Ustawi en<br>Wyj sci e            | Wielk. An                                                      | ProgDoWe                                                       | ProgGoWe                              | ProgDoWy                              | ProgGoWy                              |
| Parametry<br>wyjścia              | Typ wielk.<br>sterującej<br>wyjściem<br>analogowym             | Dolny próg<br>wejścia                                          | Górny próg<br>wejścia                 | Dolny próg<br>wyjścia                 | Górny próg<br>wyjścia                 |
| Ustawien<br>Mbus 485              | Adres                                                          | Protokol                                                       | Predkosc                              |                                       |                                       |
| Parametry<br>interfejsu<br>RS-485 | Adres urzą-<br>dzenia                                          | Rodzaj<br>ramki                                                | Prędkość<br>transmisji                |                                       |                                       |
| Ustawien<br>Archiwum              | Wart. Ar                                                       | Warun. Ar                                                      | Typ Ar                                | ProgDoAr                              | ProgGoAr                              |
| Parametry<br>archiwizacji         | Wybór<br>wielkości<br>archiwizowa-<br>nych                     | Typ wielk.<br>wyzwala-<br>jącej ar-<br>chiwizację<br>warunkową | Typ archiwi-<br>zacji                 | Dolny próg<br>archiwizacji            | Górny próg<br>archiwizacji            |

PL

| PL |
|----|
|----|

| Intens.                                              | Rej.Wysw                                                                | Pk Dz. 2                                                                  | Jednost2                                                                               |                                                                                        |
|------------------------------------------------------|-------------------------------------------------------------------------|---------------------------------------------------------------------------|----------------------------------------------------------------------------------------|----------------------------------------------------------------------------------------|
| Intensywność<br>podświetlenia<br>wyświetlacza<br>LCD | Numer<br>rejestru<br>wysw. na<br>dolnym<br>wierszu<br>wyswiet-<br>lacza | Mini-<br>malny punkt<br>dziesiętny<br>drugiej<br>wartości<br>wyświetlanej | Jednostka<br>drugiej<br>wartości                                                       |                                                                                        |
| OpoWyl A1                                            | 0poPonA1                                                                | PodSygA1                                                                  |                                                                                        |                                                                                        |
| Opóźnienie<br>wyłączenia<br>alarmu 1                 | Opóźnienie<br>ponownego<br>załączenia<br>alarmu 1                       | Podtrzyma-<br>-nie<br>sygnalizacji<br>alarmu 1                            |                                                                                        |                                                                                        |
| OpoWyl A2                                            | 0poPonA2                                                                | PodSygA2                                                                  |                                                                                        |                                                                                        |
| Opóźnienie<br>wyłączenia<br>alarmu 2                 | Opóźnienie<br>ponownego<br>załączenia<br>alarmu 2                       | Podtrzyma-<br>-nie<br>sygnalizacji<br>alarmu 2                            |                                                                                        |                                                                                        |
| Przekro.                                             | PrzeDoWe                                                                | PrzeGoWe                                                                  | WartDoWy                                                                               | WartGoWy                                                                               |
| Włączenie<br>obsługi<br>przekroczeń<br>wyjścia       | Przekrocze-<br>-nie dolne<br>wejścia                                    | Przekrocze-<br>-nie górne<br>wejścia                                      | Wartość<br>oczeki-<br>wana na<br>wyjściu przy<br>przekrocze-<br>-niu dolnym<br>wejścia | Wartość<br>oczeki-<br>wana na<br>wyjściu przy<br>przekrocze-<br>-niu górnym<br>wejścia |

⇔

| Czas Ar                 | Kasow Ar                                   | Zapis SD                                                                                | Warun. SD                                                                                                    |
|-------------------------|--------------------------------------------|-----------------------------------------------------------------------------------------|----------------------------------------------------------------------------------------------------|
| Okres archi-<br>wizacji | Kasowanie<br>archiwum<br>wewnętrz-<br>nego | Wymu-<br>szenie<br>kopiowania<br>archiwum<br>wewnętrz-<br>-nego na<br>karte SD/<br>SDHC | Procent<br>wypełnienia<br>archiwum<br>wewnętrz-<br>-nego<br>wyzwa-<br>-lający<br>automatycz-<br>-ny zapis na<br>karcie SD/<br>SDHC |

| D |  |
|---|--|
| ۲ |  |

|                                                | DHCP                                                   | AdrlP 32                          | AdrlP 10                                                                     | Maska 32                                                                                  | Maska 10                                                 |
|------------------------------------------------|--------------------------------------------------------|-----------------------------------|------------------------------------------------------------------------------|-------------------------------------------------------------------------------------------|----------------------------------------------------------|
| lictowi op                                     | Włączenie/<br>wyłączenie<br>klienta                    | B3,B2 bajt<br>adresu IP<br>(IPv4) | B1,B0 bajt<br>adresu IP<br>(IPv4)                                            | B3,B2<br>bajt maski<br>podsieci                                                           | B1,B0 bajt<br>maski pod-<br>sieci                        |
| Ethernet                                       | DHCP                                                   | uzyskane z Dł                     | ICP lub wprowadz                                                             | one ręcznie gdy D                                                                         | HCP wyłączone,                                           |
| Parametry                                      | Adr mTCP                                               | PortMbus                          | CzasMbus                                                                     | il.p.TCP                                                                                  | Port FTP                                                 |
| archiwizacji                                   | Adres<br>urządzenia<br>dla usługi<br>modbusa<br>TCP/IP | Port<br>modbusa<br>TCP/IP         | Czas<br>zamknięcia<br>portu usługi<br>modbusa<br>TCP/IP przy<br>bezczynności | llość dopusz-<br>czalnych jed-<br>noczesnych<br>połączeń<br>z usługą<br>modbusa<br>TCP/IP | Port danych<br>serwera FTP                               |
|                                                | ParFabr.                                               | Hasl o                            | Czas                                                                         | Data                                                                                      | AutoCzas                                                 |
| Ustawi en<br>Serwi s<br>parametry<br>serwisowe | Wpisz<br>param.<br>standard.                           | Wprowadź<br>hasło                 | Ustawienie<br>aktualnego<br>czasu                                            | Ustawienie<br>aktualnej<br>daty                                                           | Automatyczna<br>zmiana czasu<br>lato/zima i<br>odwrotnie |

⇔

| brama 32                                                          | Brama 10                                   | MAC 54                                                                                         | MAC 32                                                                   | MAC 10                                                                  |
|-------------------------------------------------------------------|--------------------------------------------|------------------------------------------------------------------------------------------------|--------------------------------------------------------------------------|-------------------------------------------------------------------------|
| B3,B2 bajt<br>adresu bramy<br>domyślnej                           | B1,B0 bajt<br>adresu<br>bramy<br>domyślnej | B5,B4 bajt<br>adresu MAC<br>przetwornika                                                       | B3,B2 bajt<br>adresu MAC<br>przetwornika                                 | B1,B0 bajt<br>adresu<br>MAC prze-<br>twornika                           |
| format: B3                                                        | .B2.B1.B0                                  | format                                                                                         | : B5:B4:B3:B2:                                                           | B1:B0                                                                   |
| p. komFTP                                                         | PortHTTP                                   | Predkosc                                                                                       | EthStdPa                                                                 | ZastosZm                                                                |
| Port komend<br>serwera FTP                                        | numeru por-<br>tu serwera<br>www           | Prędkość<br>transmisji                                                                         | Ustawienie<br>standar-<br>dowych<br>parametrów<br>interfejsu<br>Ethernet | Zastosowa-<br>nie zmian w<br>para-<br>metrach<br>interfejsu<br>Ethernet |
| TestWysw                                                          | Jezyk                                      | Zap. Plik                                                                                      |                                                                          |                                                                         |
| Test wyświet-<br>lacza LCD<br>oraz diod<br>sygnalizacyj-<br>-nych | Wybór języ-<br>ka menu                     | Wymusze-<br>nie zapisa-<br>nia pliku z<br>konfiguracją<br>przetwornika<br>na kartę SD/<br>SDHC |                                                                          |                                                                         |

Rys.12. Matryca programowania

### 3.4.1. Sposób zmiany wartości wybranego parametru

W celu zwiększenia wartości wybranego parametru należy wcisnąć przycisk . Jednokrotne wciśnięcie przycisku powoduje zwiększenie wartości o 1. Zwiększenie wartości przy wyświetlanej cyfrze 9 powoduje ustawienie 0 na tej cyfrze. Zmiana cyfry następuje po przyciśnięciu przycisku . Naciśnięcie przycisku przy edycji najbardziej znaczącej cyfry powoduje przejście do edycji znaku cyfry – zmiana znaku następuje po wciśnięciu przycisku .

W celu zaakceptowania nastawionego parametru należy wcisnąć przycisk Wciśnięcie przycisku W trakcie zmiany wartości parametru spowoduje zrezygnowanie z zapisu.

ΡL

## 3.4.2. Zmiana wartości zmiennoprzecinkowych

Zmiana wykonywana jest w 2 etapach (przejście do następnego etapu następuje po wciśnięciu przycisku (

- ustawienie pozycji kropki (00000., 000.0, 000.00, 00.000, 0.0000); przycisk przesuwa kropkę w lewo, natomiast przycisk przesuwa kropkę w prawo. Wciśnięcie przycisku
   w trakcie zmiany wartości parametru spowoduje zrezygnowanie z zapisu.
- ustawienie wartości z zakresu -99999...99999 analogicznie jak dla wartości całkowitych;

## 4. DANE TECHNICZNE

#### Wejścia: Wejście główne

Tablica 1

| Typ wejścia nr 1                      | Zakres<br>znamionowy | Zakres<br>maksymalny | Klasa        |
|---------------------------------------|----------------------|----------------------|--------------|
| Licznik impulsow <sup>1</sup>         | -9999999999          | -9999999999          | ±1 impuls    |
| Czestotliwosc f < 10 kHz <sup>1</sup> | 0,0510000 Hz         | 0,0512000 Hz         | 0,01         |
| Predkosc obrotowa <sup>1</sup>        | 060000 [Rot/min]     | 072000 [Rot/min]     | 0,01         |
| 0kres t < 20s <sup>1</sup>            | 0,000120 [s]         | 0,000121 [s]         | 0,01         |
| 0kres t < 1,5h                        | 0,0015400 [s]        | 0,00015600 [s]       | 0,01         |
| Czestotliwosc f < 1 MHz               | 0,11000 kHz          | 0,13000 kHz          | 0,05         |
| Li czni k czasu pracy                 | 099999 [h]           | 0999999 [h]          | 0,5 sec/ 24h |
| Aktual ny czas                        | 00,0023,59           | 00,00 23,59          | 0,5 sec/ 24h |
| Licznik WE1 –WE2 <sup>1</sup>         | -9999999999          | -9999999999          | ±1 impuls    |
| Enkoder <sup>1</sup>                  | -9999999999          | -9999999999          | ±1 impuls    |

### Wejście pomocnicze

| Tabl | ica | 2 |
|------|-----|---|
|------|-----|---|

| Typ wejścia nr 2                      | Zakres<br>znamionowy | Zakres<br>maksymalny | Klasa        |
|---------------------------------------|----------------------|----------------------|--------------|
| Licznik impulsow <sup>1</sup>         | -9999999999          | -9999999999          | ±1 impuls    |
| Czestotliwosc f < 10 kHz <sup>1</sup> | 0,0510000 Hz         | 0,0512000 Hz         | 0,01         |
| Predkosc obrotowa <sup>1</sup>        | 060000 [Rot/min]     | 072000 [Rot/min]     | 0,01         |
| Okres t < $20s^1$                     | 0,000120 [s]         | 0,000121 [s]         | 0,05         |
| 0kres t < 1,5h                        | 0,0015400 [s]        | 0,00015600 [s]       | 0,01         |
| Czestotliwosc f < 1 MHz               | 0,11000 kHz          | 0,13000 kHz          | 0,05         |
| Licznik czasu pracy                   | 099999 [h]           | 099999 [h]           | 0,5 sec/ 24h |
| Aktual ny czas                        | 00,0023,59           | 00,00 23,59          | 0,5 sec/ 24h |
| Zadaj ni k                            | -9999999999          | -9999999999          | -            |

<sup>1</sup> Minimalny czas trwania poziomu wysokiego lub niskiego sygnału to 40us - wartości zmierzone mogą być błędne jeżeli dla częstotliwości granicznej 10kHz wypelnienie przebiegu impulsowego będzie < 30% lub większe od 70%.</p>

- czas trwania impulsu sterującego (funkcje zewnętrzne START/ STOP, KASOWANIE) > 10ms
- poziom sygnałów wejściowych i sterujących 5 ...24V d.c.
   Wyjścia:
- analogowe, programowalne, izolowane galwanicznie prądowe (0/4...20 mA, rezystancja obciążenia ≤ 500 Ω) lub napięciowe (0...10 V, rezystancja obciążenia ≥ 500 Ω),
- klasa wyjścia analogowego 0,1;
- czas przetwarzania < 40 ms</li>
- przekaźnikowe 1 lub 2 przekaźniki; styki beznapięciowe zwierne – obciążalność maksymalna 5 A 30 V d.c. lub 250 V a.c.
- cyfrowe interfejs RS-485: protokół transmisji: modbus RTU adres: 1...247; tryb: 8N2, 8E1, 8O1, 8N1; prędkość transmisji: 4800, 9600, 19200, 38400,57600, 115200, 230400, 256000 [b/s]
- maksymalny czas do rozpoczęcia odpowiedzi: 200 ms<sup>2</sup>
- zasilanie pomocnicze (opcja): 24 V d.c. / 30 mA.
- dokładność zegara: 1s/24h

### Pobór mocy < 5 VA

 Masa:
 < 0,25 kg</th>
 Wymiary:
 120 x 45 x 100 mm

 Mocowanie:szyna
 35 mm wg PN-EN 60715

### PL

### Zapewniony stopień ochrony przez obudowę

od strony obudowy (wykonanie bez obsługi kart SD/SDHC) IP40 od strony obudowy (wykonanie z obsługą kart SD/SDHC) IP30 od strony zacisków IP20

Pole odczytowe: tekstowy wyświetlacz LCD 2x8 znaków z podświetleniem LED Czas wstępnego wygrzewania przetwornika: 15 min

### Rejestracja

Rejestracja do wewnętrznej pamięci 4MB (maks. 534336 rekordów) - rejestracja ze stemplem czasowym, dla wykonań z obsługą kart SD/SDHC istnieje możliwość automatycznego zapisu archiwum wewnętrznego na kartach pamięci SD/SDHC

### Warunki odniesienia i znamionowe warunki użytkowania

- napięcie zasilania: 85..253 V d.c./a.c.(40..400 Hz) lub 20..40 V a.c.(40..400 Hz), 20...60 V d.c.
- temperatura otoczenia: -25..23..+55 °C
- temperatura magazynowania: -30..+70 °C
- wilgotność: 25..95 % (niedopuszczalne skroplenia)
- pozycja pracy: dowolna

### Błędy dodatkowe:

od zmian temperatury:

- dla wyjścia analogowego prądowego
- dla wyjścia analogowego napięciowego
- 50% klasy wyj./10 K 100% klasy wyj./ 10K 50% klasy wej./10 K

- dla wejść pomiarowych
- Normy spełniane przez przetwornik Kompatybilność elektromagnetyczna:
- Odporność na zakłócenia wg PN-EN 61000-6-2
- Emisja zakłóceń wg PN-EN 61000-6-4

<sup>2</sup> Maksymalny czas do rozpoczęcia odpowiedzi może się wydłużyć do 500ms podczas zapisu danych na kartę SD/SDHC lub do wewn. pam. syst. plików.

### Wymagania bezpieczeństwa:

- według normy PN-EN61010-1
- Izolacja między obwodami: podstawowa,
- kategoria instalacji III,
- stopień zanieczyszczenia 2,
- maksymalne napięcie pracy względem ziemi: 300 V dla obwodu zasilania i 50 V dla pozostałych obwodów
- wysokość npm <2000 m</li>

PL

### ΕN

## 1. BASIC REQUIREMENTS, OPERATIONAL SAFETY

The transducer meets the requirements of EN 61010-1 standard in terms of operational safety.

#### Safety precautions:

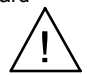

- The assembly and installation of electrical connections must be carried out by a person authorized to install electrical equipment.
- Before switching the transducer on, one must check the correctness of connections.
- The device is destined to be installed and used in industrial electromagnetic environment conditions.
- The building installation should be equipped with a switch or an automatic circuit breaker located near the device, which should be easy accessible by the operator and properly marked.
- Removal of the transducer housing during the warranty period may cause its invalidation.

## 2. INSTALLATION

## 2.1. Mounting method

P30 transducers should be mounted on a 35 mm rail bracket according to EN 60715. Dimensions and method of mounting hare shown in figure 1.

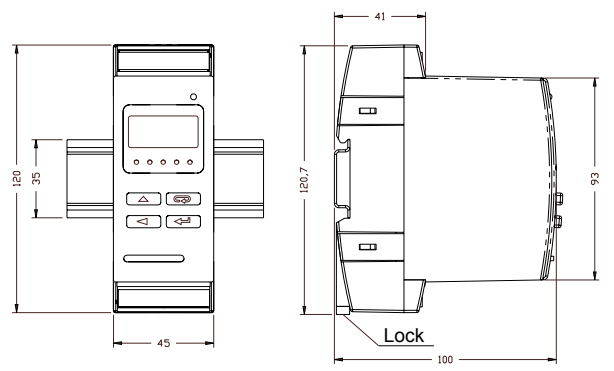

Fig.1. Overall dimensions and method of mounting the transducer.

## 2.2. External connections diagrams

Connection diagrams are presented on fig.2-4, on page 38.

## 3. OPERATION

## 3.1 P30o transducer front panel description

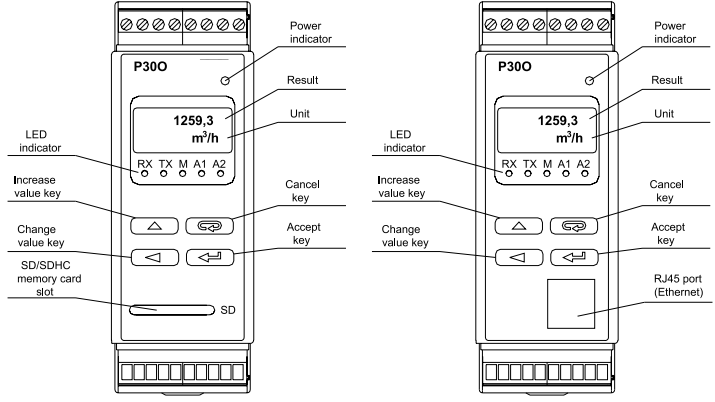

Fig.3. Front panel description

FΝ

### ΕN

**Note:** The memory card (option) should be inserted to the transducer slot with contacts facing down.

LED indicator description:

RX – green diode – Date reception on RS-485 indicator

TX - yellow diode - Date transmission on RS-485 indicator

M – red diode – full internal memory indicator or writing file to SD/SDHC memory indicator, when the internal memory usage exceeds 95%, the diode is constantly on, if the transducer operates with an installed memory card, then the LED flashes when Date is being written on the card.

A1 - red diode - indicator of switching on the first alarm

 $A2-\,$  red diode - indicator of switching on the second alarm or 24V d.c. power supply

Power indicator - green diode.

### 3.2. Messages after switching on the power

After connecting external signals and switch the power supply on which is signalled with a green LED (power indicator), the transducer displays the type, current firmware version and the serial number. If the transducer is equipped with Ethernet interface (P30o-X2XXXXX) IP address is displayed after serial number (stored in memory or received from the DHCP server).

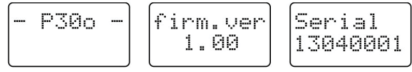

Fig.4. Start-up messages of a transducer not equipped with an Ethernet interface.

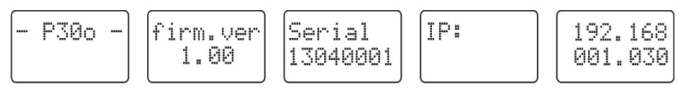

Fig.5. Start-up messages of a transducer equipped with an Ethernet interface.

After about five seconds, the transducer automatically switches to operating mode; it makes a measurement and converts it into an analog output signal. It displays the measured value in the top row of the display and auxiliary information in the bottom row of the display (section 5.5.4 - see full version of user's manual, available at www.lumel.com.pl). The LED indicator signals the transmission status on the RS-485 interface, status of the internal memory use and alarm states. If transducer is equipped with an Ethernet interface, Ethernet services start-up: WWW server. FTP server. TCP/IP Modbus.

## 3.3. Key functions

## 3.3.1. Individual key functions

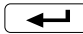

- accept key

- enters programming mode (hold for about 3 seconds). ٠
- navigates the menu level select. ٠
- enters parameter value change mode.
- accepts the changed parameter value.
- changes the content displayed in the lower line of the display. ٠
- switching the transducer power supply on while holding this key • enters the software update mode through the RS-485 interface, connection parameters: rate 9600 kb/s. mode 8N2.

increase value key

- displays the maximum value of the main input, ٠
- enters the parameters group level, ٠
- navigates the selected level. ٠
- changes the value of a selected parameter increase value changes ٠ the preset value when the auxiliary input type Setting Value is selected, increases the current setter value by the absolute setter step, (see section 5.5.1.2 -- see full version of user's manual, avai-

- change digit key

- displays the minimum value of the main input. ٠
- enters the parameters group level, ٠
- navigates the selected level.
- changes the value of a selected parameter switches to the subse-• quent digit,

### ΕN

- changes the preset value when the auxiliary input type Setting Value is selected, decreases the current setter value by the absolute setter step, (see section 5.5.1.2-- see full version of user's manual, available at www.lumel.com.pl),
- switching the transducer power supply on while holding this key enters the software update mode through the RS-485 interface, connection parameters: rate 15200 kb/s, mode 8N2.

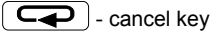

- enters the transducer parameters preview menu (hold for about 3 seconds),
- · exits the transducer parameters preview menu,
- · changes the content displayed in the lower line of the display,
- · cancel the parameter change,
- completely cancels the programming mode (hold for about 3 seconds).
- switching the transducer power supply on while holding the key forces reading transducer configuration from *P300\_PAR.CON* file stored on an external SD/SDHC memory card or in the internal file system memory (depending on the manufacturing variant).

### 3.3.2. Functions of key combinations

- hold for about 3 seconds
- clear alarm indication; this action works only when the alarm indication memory function is switched on;

- hold for about 1 second

 the main input counter value reset - if the keypad counter control function is switched on and the reset procedure is set, the transducer will sequentially display at the upper line of the display the message about reset and the permission status for resuming pulse counting

Fig. 6. Messages after reset the main input counter using the key combination, a) if the counter is stopped after the clearing b) if the counter is not stopped after the clearing

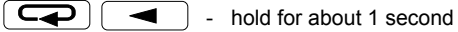

stops counting on main input counter if the counting has been switched on before – works only if the keypad control counter function is switched on; after the counter is stopped the message about stopping the counter will be displayed on the upper display line

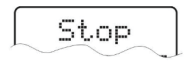

Fig. 7. Message that the main counter is being stopped

start counting on main input counter if the counting has been switched off before - works only if the keypad control counter function is switched on; after the counter is switched on the message about starting the counter will be displayed on the upper display line

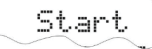

Fig. 8. Message that the main counter is switched on

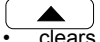

- hold for about 1 second

clears the maximum and minimum value for the main input

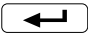

) - hold for about 1 second

 unmounts the SD/SDHC memory card enabling safe removal – for transducer equipped with an external SD/SDHC memory slot

- hold for about 1 second

- force start copying the archive from the internal memory into the SD/SDHC memory card – for transducer equipped with an external SD/SDHC memory slot
- force start copying the archive from the internal memory to the file system memory – for transducer equipped with an Ethernet interface; this action enables downloading current archive Date files from the transducer via FTP protocol

Push and hold the programming key for about 3 seconds to enter the programming matrix. The programming matrix can be protected with a safety code

EN 3.3.3. Programming matrix

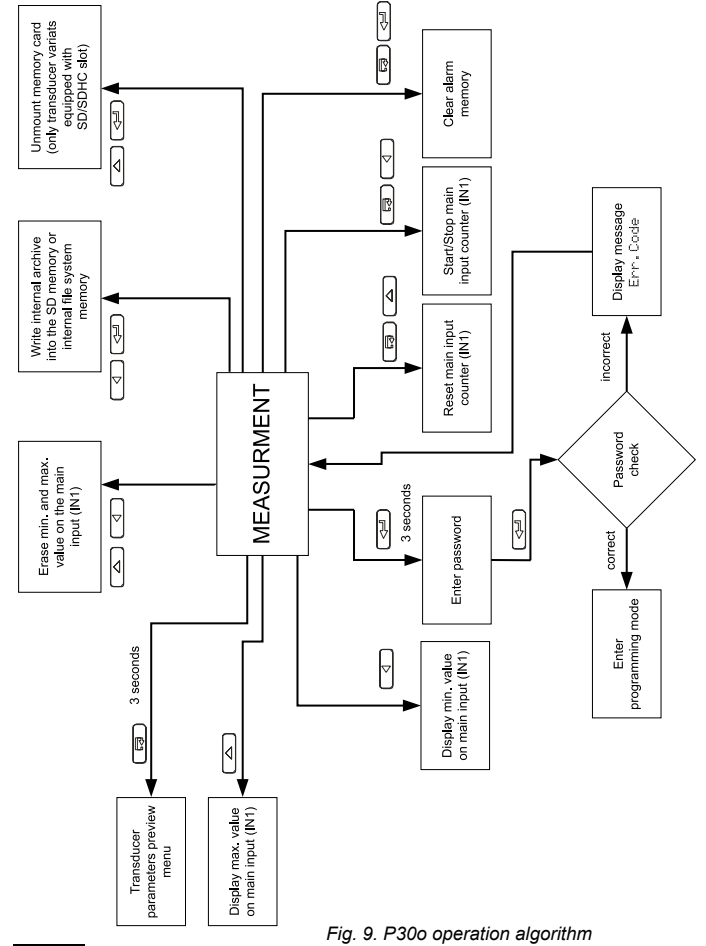

## 3.4. Programming transducer parameters

Press and hold for about 3 seconds [ the programming matrix. If access is password protected, transducer will ask for password. If the entered password is incorrect. Err. Code be displayed. Correct password enables message will acthe programming matrix. Fig. 9 shows the matrix cess to programming mode. Use in the or to select the menu level or navigate the parameters of a given sub-level. The parameter symbol is displayed at the upper line of the display, while the parameter is displayed at the ⊸ਹ lower line of the display. Press to edit parameter. Press [ C ] to cancel changing parameter. Press and hold to exit the programming matrix and enter the measurement mode. If the transducer remains inactive for 30 seconds in the parameter programming mode, it will exit the programming mode and display the displayed value.

|                                                 | Input                                   | A∨gTi me                                                                | Scal e                                                    | Scal eVal                                                                                                   | Ext. Func                                      |
|-------------------------------------------------|-----------------------------------------|-------------------------------------------------------------------------|-----------------------------------------------------------|----------------------------------------------------------------------------------------------------|------------------------------------------------|
| Settings<br>Main Inp                            | Measured value type                     | Measured<br>value<br>averaging<br>time                                  | Selection<br>of the input<br>value scaling<br>mode        | Constant<br>scaling input<br>value                                                                          | External<br>functions<br>mode                  |
| Main input<br>parameters                        |                                         | MaxTi me<br>Maximum<br>time of pe-<br>riodic signal<br>measure-<br>ment | AutoRst.<br>Automatic<br>reset counter<br>threshold       | Correl at<br>Selection<br>of the<br>dependence<br>between the<br>main input<br>and the auxi-<br>liary input |                                                |
| Setti ngs<br>I nd. Char                         | Point No                                | X1                                                                      | Y1                                                        |                                                                                                    | X21                                            |
| Individual<br>char.<br>acteristic<br>parameters | Number<br>of individual<br>char. points | The first<br>point of the<br>individual<br>char.<br>Point x             | The first<br>point of the<br>individual<br>char. Point y. |                                                                                                    | The last point of the individu-<br>al char.    |
|                                                 | Input                                   | AvgTi me                                                                | Scal e                                                    | Scal eVal                                                                                                   | Ext. Func                                      |
| Setti ngs<br>Aux I np.<br>Auxiliary             | Measured value type                     | Measured<br>value<br>averaging<br>time                                  | Selection of<br>the input<br>value<br>scaling<br>mode     | Constant<br>scaling<br>input value                                                                          | External<br>functions<br>mode                  |
| meters                                          |                                         | MaxTi me                                                                | AutoRst.                                                  |                                                                                                    |                                                |
|                                                 |                                         | Maximum<br>time of pe-<br>riodic signal<br>measure-<br>ment             | Automatic<br>reset counter<br>threshold                   |                                                                                                    |                                                |
| Settings<br>IndChar2                            | Point No                                | X1                                                                      | Y1                                                        |                                                                                                    | X21                                            |
| Individual<br>char.<br>acteristic<br>parameters | Number<br>of individual<br>char. points | The first<br>point of the<br>individual<br>char.<br>Point x             | The first<br>point of the<br>individual<br>char. Point y. |                                                                                                    | The last point<br>of the individu-<br>al char. |

Ц

| Math Fun                                                          | EraseExt                                | RstCount                  | Filtr.Lo                                    | Filtr.Hi                                     |
|-------------------------------------------------------------------|-----------------------------------------|---------------------------|---------------------------------------------|----------------------------------------------|
| Mathematical<br>function<br>operation on<br>the measured<br>value | Erasing<br>min. and<br>max.<br>values . | Reset<br>counter<br>value | Minimum<br>low level<br>impulse<br>duration | Minimum<br>high level<br>impulse<br>duration |

| Y21                                                                  |                                       |                           |                                             |                                              |
|----------------------------------------------------------------------|---------------------------------------|---------------------------|---------------------------------------------|----------------------------------------------|
| The last point<br>of the indivi-<br>dual char.                       |                                       |                           |                                             |                                              |
| Math Fun                                                             | EraseExt                              | RstCount                  | Filtr.Lo                                    | Filtr.Hi                                     |
| Mathematical<br>function<br>operation<br>on the<br>measured<br>value | Erasing<br>min.<br>and max.<br>values | Reset<br>counter<br>value | Minimum<br>low level<br>impulse<br>duration | Minimum<br>high level<br>impulse<br>duration |

Y21

⇒

The last point of the individual char. ΕN

|  |  | E | Ν |  |
|--|--|---|---|--|
|--|--|---|---|--|

| Settings<br>Display               | Deci mal P                                               | Unit                                                 | Over Lo                             | Over Hi                             | Bckl i ght                    |
|-----------------------------------|----------------------------------------------------------|------------------------------------------------------|-------------------------------------|-------------------------------------|-------------------------------|
| Display<br>parameters             | Minimum<br>decimal<br>point of the<br>displayed<br>value | Displayed<br>unit                                    | Lower<br>display range<br>threshold | Upper<br>display range<br>threshold | Display back-<br>light time   |
| Settings                          | Param. A1                                                | Type A1                                              | OverLoA1                            | OverHi A1                           | DI y0nA1                      |
| Alarm 1<br>Alarm 1<br>parameters  | Input value<br>type for<br>alarm 1                       | Alarm 1<br>type                                      | Alarm<br>1 lower<br>threshold       | Alarm 1 up-<br>per threshold        | Alarm 1 acti-<br>vation delay |
| Settings                          | Param. A2                                                | Type A2                                              | OverLoA2                            | OverHi A2                           | DI y0nA2                      |
| Alarm 2<br>Alarm 2<br>parameters  | Input value<br>type for<br>alarm 2                       | Alarm 2<br>type                                      | Alarm<br>2 lower<br>threshold       | Alarm 2 up-<br>per threshold        | Alarm 2 acti-<br>vation delay |
| Setti ngs<br>Output               | Param. An                                                | Anin Lo                                              | Anln Hi                             | AnOut Lo                            | AnOut Hi                      |
| Analog<br>output pa-<br>rameters  | Value which<br>controls ana-<br>log output               | Low level<br>input signal                            | High level<br>input signal          | Low level output signal             | High level<br>output signal   |
| Settings<br>Mbus 485              | Address                                                  | ModeUni t                                            | BaudRate                            |                                     |                               |
| RS-485<br>interface<br>parameters | Device<br>address                                        | Transmis-<br>sion frame<br>mode                      | Transmission<br>rate                |                                     |                               |
| Setti ngs<br>Archi ve             | Arch. Val                                                | Param. Ar                                            | Ar. Mode                            | OverLoAr                            | OverHi Ar                     |
| Archiving parameters              | Archived va-<br>lue selection                            | Value type<br>triggering<br>conditional<br>archiving | Archiving<br>type                   | Archive lower<br>threshold          | Archive upper<br>threshold    |

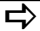

Т

|                                       |                                                                              |                                                                    |                                                              | -                                                            |
|---------------------------------------|------------------------------------------------------------------------------|--------------------------------------------------------------------|--------------------------------------------------------------|--------------------------------------------------------------|
| Bckl.Int                              | Di sp. Reg                                                                   | Dec. P 2                                                           | Uni t2                                                       |                                                              |
| LCD display<br>backlight<br>intensity | Number<br>of register<br>displayed<br>at the lower<br>line of the<br>display | Minimum<br>decimal<br>point of<br>the second<br>displayed<br>value | Unit<br>of second<br>displayed<br>value                      |                                                              |
| DI yOffA1                             | 0nLockA1                                                                     | SgKeepA1                                                           |                                                              |                                                              |
| Alarm 1<br>deactivation<br>delay      | Alarm 1<br>reactivation<br>delay                                             | Alarm 1<br>indication<br>mode                                      |                                                              |                                                              |
| DI y0ffA2                             | 0nLockA2                                                                     | SgKeepA2                                                           |                                                              |                                                              |
| Alarm 2<br>deactivation<br>delay      | Alarm 2<br>reactivation<br>delay                                             | Alarm 2<br>indication<br>mode                                      |                                                              |                                                              |
| 0verServ                              | Ovrln Lo                                                                     | Ovrln Hi                                                           | 0vr0utLo                                                     | 0vr0utHi                                                     |
| Overflow<br>management<br>activation  | Lower input<br>overflow                                                      | Upper input<br>overflow                                            | Value<br>expected<br>on output at<br>input lower<br>overflow | Value<br>expected<br>on output at<br>input upper<br>overflow |

L)

| Ar. Time            | Ar. Erase                      | Rec. ToSD                                           | Param. SD                                                                                                |
|---------------------|--------------------------------|-----------------------------------------------------|----------------------------------------------------------------------------------------------------|
| Archiving<br>period | Erasing<br>internal<br>archive | Copy inter-<br>nal archive<br>into SD/<br>SDHC card | Percent<br>of internal<br>archive<br>use which<br>triggers<br>automatic<br>copying to<br>SD/SDHC<br>card |

ΕN

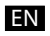

⇒

|                                   | DHCP                                                  | addrl P32<br>B3.B2              | addrl P10                                                  | mask 32                                                                                  | mask 10                                  |
|-----------------------------------|-------------------------------------------------------|---------------------------------|------------------------------------------------------------|------------------------------------------------------------------------------------------|------------------------------------------|
| Cotti noo                         | DHCP client<br>on/off                                 | byte of IP<br>address<br>(IPv4) | B1,B0 byte<br>of IP address<br>(IPv4)                      | B3,B2 byte<br>of subnet<br>mask                                                          | B1,B0 byte<br>of subnet<br>mask          |
| Ethernet                          |                                                       | received fr                     | om DHCP or enter                                           | red manually wher                                                                        | DHCP is off,                             |
| Ethernet                          | AddrmTCP                                              | PortMbus                        | Ti meMbu                                                   | no. c. TCP                                                                               | Port FTP                                 |
| parameters                        | Device<br>address<br>for TCP/<br>IP Modbus<br>service | TCP/IP<br>Modbus<br>port        | TCP/IP<br>Modbus<br>service close<br>time when<br>inactive | Number<br>of allowed<br>simultaneous<br>connections<br>with TCP/<br>IP Modbus<br>service | FTP server<br>data port<br>number        |
| Setti ngs                         | Fabr. Par                                             | Securi ty                       | Time                                                       | Date                                                                                     | AutoTime                                 |
| Servi ce<br>Service<br>parameters | Write<br>standard<br>parameters                       | Enter<br>password               | Set current<br>time                                        | Set current<br>date                                                                      | Auto change<br>of summer/<br>winter time |
|                                   |                                                       |                                 |                                                            |                                                                                          |                                          |

| gate 32<br>B3,B2 byte<br>of default<br>gateway<br>address | gate 10<br>B1,B0 byte<br>of default<br>gateway<br>address | MAC 54<br>B5,B4<br>byte of the<br>transducer's<br>MAC<br>address                      | MAC 32<br>B3,B2<br>byte of the<br>transducer's<br>MAC<br>address | MAC 10<br>B1,B0<br>byte of the<br>transducer's<br>MAC<br>address |
|-----------------------------------------------------------|-----------------------------------------------------------|---------------------------------------------------------------------------------------|------------------------------------------------------------------|------------------------------------------------------------------|
| format: B3                                                | .B2.B1.B0                                                 | format                                                                                | : B5:B4:B3:B2:                                                   | B1:B0                                                            |
| p. comFTP                                                 | portHTTP                                                  | LnkSpeed                                                                              | EthStdPa                                                         | Rel ni tEt                                                       |
| FTP server<br>command<br>port number                      | HTTP<br>server port<br>number                             | Link speed                                                                            | Set standard<br>Ethernet<br>interface<br>parameters              | Apply<br>changes<br>of Ethernet<br>interface<br>parameters       |
| Di sptest                                                 | Language                                                  | SaveFile                                                                              |                                                                  |                                                                  |
| CD display<br>and indicating<br>diodes test               | Menu<br>language<br>selection                             | ronce<br>writing<br>transducer<br>configu-<br>ration file<br>into an SD/<br>SDHC card | Fig. 10.                                                         | Programming                                                      |

### 3.4.1. Changing the value of the selected parameter

To increment the selected parameter, press \_\_\_\_\_. Press the key once to increase the value by 1. If value of 9 is increased, the digit will switch to 0. To change the digit, press \_\_\_\_\_. Press \_\_\_\_\_\_ when editing the most significant digit to edit the digit sign character – press \_\_\_\_\_\_ to edit the sign character.

To accept the set parameter, press \_\_\_\_\_. The parameter will be stored. Press \_\_\_\_\_ to cancel change during edition.

### ΕN

### 3.4.2. Changing floating-point values

The change is carried out in two stages. (the transition to the next stage follows after pressing the **wey**.

- setting the dot position (00000., 0000.0, 000.00, 00.000); The key moves the dot to the left, and key moves the dot to the right. Pressing key when changing the parameter value will cancel saving operation.
- Setting the value from the range -99999...99999 is similar to the integers;

## 4. TECHNICAL DATA

### Inputs:

#### Main input:

#### Table 1

| Input type                        | Nominal range    | Maximum range    | Accuracy<br>class |
|-----------------------------------|------------------|------------------|-------------------|
| Pul se Counter <sup>1</sup>       | -9999999999      | -9999999999      | ±1 pulse          |
| Frequency f < 10 kHz <sup>1</sup> | 0.0510000 Hz     | 0.0512000 Hz     | 0.01              |
| Rotary speed <sup>1</sup>         | 060000 [Rot/min] | 072000 [Rot/min] | 0.01              |
| Period t < 20s <sup>1</sup>       | 0.000120 [s]     | 0.000121 [s]     | 0.01              |
| Period t < 1,5h                   | 0.0015400 [s]    | 0.00015600 [s]   | 0.01              |
| Frequency f < 1 MHz               | 0.11000 kHz      | 0.13000 kHz      | 0.05              |
| Running time                      | 099999 [h]       | 099999 [h]       | 0.5 sec/ 24h      |
| Current time                      | 00.0023.59       | 00.00 23.59      | 0.5 sec/ 24h      |
| Counter IN1-IN2 <sup>1</sup>      | -9999999999      | -9999999999      | ±1 pulse          |
| Encoder <sup>1</sup>              | -9999999999      | -9999999999      | ±1 pulse          |

Table 2

#### Auxiliary input:

| Input type                  | Nominal range    | Maximum range    | Accuracy<br>class |
|-----------------------------|------------------|------------------|-------------------|
| Pul se Counter <sup>1</sup> | -9999999999      | -9999999999      | ±1 impuls         |
| Frequency f < 10 kHz1       | 0,0510000 Hz     | 0,0512000 Hz     | 0.01              |
| Rotary speed <sup>1</sup>   | 060000 [Rot/min] | 072000 [Rot/min] | 0.01              |
| Period t < 20s <sup>1</sup> | 0.000120 [s]     | 0,000121 [s]     | 0.05              |
| Period t < 1,5h             | 0.0015400 [s]    | 0,00015600 [s]   | 0.01              |
| Frequency f < 1 MHz         | 0,11000 kHz      | 0,13000 kHz      | 0.05              |
| Running time                | 099999 [h]       | 0999999 [h]      | 0.5 sec/ 24h      |
| Current time                | 00.0023.59       | 00.00 23.59      | 0.5 sec/ 24h      |
| Setting Value               | -9999999999      | -9999999999      | -                 |

<sup>1</sup> The minimum duration of high or low signal level is 40us – measured values can be wrong if for the threshold frequency of 10kHz the impulse-width is < 30% or higher than 70%.</p>

- minimum control input pulse duration (START/STOP, RESET external functions) > 10ms
- input and control signal level 5 ... 24V d.c.

### Output:

- analog output programmable, insulated galvanically, current (0/4...20 mA, load resistance ≤ 500 Ω) or voltage (0...10 V, load resistance ≥ 500 Ω),
- analog output accuracy class 0.1;
- analog output conversion time < 40 ms</li>
- relay 1 or 2 relays; voltage free contacts, normally open, maximum load capacity 5 A 30 V d.c. or 250 V a.c.
- digital RS-485 interface: transmission protocol: modbus RTU address: 1...247; mode: 8N2, 8E1, 8O1, 8N1; transmission rate: 4800, 9600, 19200, 38400, 57600, 115200, 230400, 256000 [b/s] maximum time to start response: 200 ms<sup>2</sup>
- auxiliary power supply (option): 24 V d.c. / 30 mA.
- clock accuracy: 1 s / 24 h

#### Power consumption < 6 VA

 Weight: < 0.25 kg</th>
 Dimensions: 120 x 45 x 100 mm

 Mounting: 35 mm rail acc. to EN 60715

### EN.

#### Insured protection grade by the housing

housing-side (variant incompatible with SD/SDHC cards) IP40 housing-side (variant compatible with SD/SDHC cards) IP30 terminals-side IP20

Display: alphanumeric LCD display 2x8 characters with LED backlight Warm-up time: 15 min

#### Recording

Recording into the internal 4 MB memory (max. 534.336 records) recording with time stamp, for variants compatible with SD/SDHC possiblity to automatically writing internal archive into SD/SDHC cards.

### Reference conditions and nominal operational conditions

- supply voltage 85..253 V d.c./a.c.(40..400 Hz) or 20..40 V a.c.(40..400 Hz), 20...60 V d.c.
- ambient temperature -25..23..+55 °C \_
- storage temperature -30..+70 °C \_
- humidity: 25..95 % (condensations not acceptable) \_
- operating position: any

### Additional errors:

-

due to temperature variations:

- for the analog outputs (current type) for the analog outputs (voltage type)
- 50% of the out\_class/10 K

for the measuring inputs -

- 100% of the out\_class/ 10K
- 50% of the input. class/10 K

### Standards met by the transducer Electromagnetic compatibility:

- disturbance immunity acc to EN 61000-6-2 -
- acc to EN 61000-6-4 disturbance emission

### Security requirements acc. to EN 61010-1

- isolation between circuits basic. \_
- installation category: III \_
- pollution grade: 2 -
- phase-to-earth working voltage: 300 V for the power supply circuit and 50 V for other circuits
- altitude above sea level < 2000 m

<sup>&</sup>lt;sup>2</sup> The maximum time to start response can extend to 500 ms during data writing into the SD/ SDHC card or in the internal file system memory

ΕN

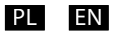

## SCHEMATY PODŁĄCZEŃ

## ELECTRICAL CONNECTIONS

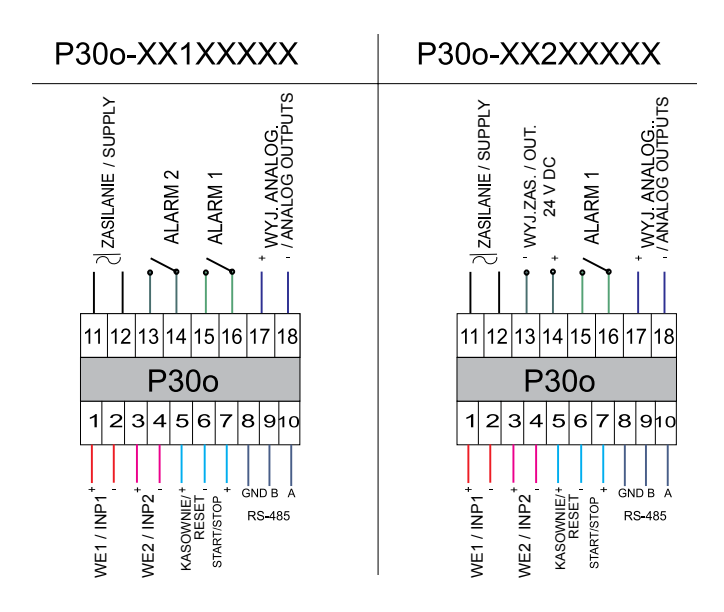

Rys.2. Schemat podłączeń elektrycznych przetwornika P300. Fig. 2. External connections diagram of the P30o transducer

Do podłączenia sygnałów wejściowych w środowiskach o dużym poziomie zakłóceń należy zastosować przewody ekranowane. Fizyczne wejścia pomiarowe zostały oznaczone symbolami WE1 oraz WE2 – są to fizyczne wejścia przetwornika odpowiadające odpowiednio zdefiniowanym na potrzeby konfiguracji przetwornika **wejściu głównemu i wejściu pomocniczemu**. Wejście główne i pomocnicze zostały podzielone na typy w zależności od mierzonej wielkości fizycznej. Wyjątek stanowią typy wejść z grupy wejścia głównego, wykorzystujące fizycznie dwa zewnętrzne sygnały wejściowe: Li czni k WE1 – WE2 oraz Enkoder. Sposób wykorzystania fizycznych wejść pomiarowych w zależności od wybranego typu wejścia głównego lub pomocniczego został przedstawiony w tablicy 1. Szczegółowe informacje o typach i funkcjonalności wejść pomiarowych zostały opisane w pkt. 5.5.1. - patrz pełna instrukcja obsługi, dostępna na wyw.lumel.com.pl.

Tablica 4

|                          | Użyte wejścia fizyczne                                                      |                                                                             | Nr zacisków<br>wymaganych<br>do podłączenia |                       |  |  |
|--------------------------|-----------------------------------------------------------------------------|-----------------------------------------------------------------------------|---------------------------------------------|-----------------------|--|--|
| Typ wejścia              | Wejście<br>główne                                                           | Wejście<br>pomocnicze                                                       | Wejście<br>główne                           | Wejście<br>pomocnicze |  |  |
| Licznik imp.             |                                                                             |                                                                             |                                             |                       |  |  |
| Czestot.<br>f<10kHz      |                                                                             |                                                                             |                                             |                       |  |  |
| Predkosc obr.            | WE1                                                                         | WE2                                                                         | 1,2                                         | 3,4                   |  |  |
| 0kres T<20s              |                                                                             |                                                                             |                                             |                       |  |  |
| 0kres T<1,5h             |                                                                             |                                                                             |                                             |                       |  |  |
| Czestot. f<1MHz          |                                                                             |                                                                             |                                             |                       |  |  |
| Li czni k czasu<br>pracy | WE1<br>(poziom<br>wysoki na WE1<br>wymagany do<br>zliczania czasu<br>pracy) | WE2<br>(poziom<br>wysoki na WE2<br>wymagany<br>do zliczania<br>czasu pracy) |                                             |                       |  |  |
| Aktual ny czas           | brak                                                                        | brak                                                                        | brak                                        | brak                  |  |  |
| Zadaj ni k               | -                                                                           | brak                                                                        | -                                           |                       |  |  |
| Licznik WE1-WE2          | WE1, WE2                                                                    | -                                                                           | 1,2,3,4                                     | -                     |  |  |
| Enkoder                  |                                                                             |                                                                             |                                             | -                     |  |  |

Wejścia oznaczone symbolami "START/STOP" oraz "KASOWANIE" są wejściami sterującymi (dla wejść głównych typu licznikowego).

### ΕN

Shielded cables should be used for connecting input signals in environments with high level of perturbations. Physical measurement inputs have been marked with INP1 and INP2 symbols, these are the physical transducer inputs corresponding, respectively, to the **main input** and the **auxiliary input** defined for the purposes of transducer configuration. The main input and the auxiliary input have been divided into types depending on the measured physical value. An exception to that are types of inputs from the main input group that physically use two external input signals: Counter IN1-IN2 and Encoder. The method of using physical measurement inputs depending on the selected type of the main input or the auxiliary input has been shown in table 1. Detailed information on types and functions of measurement inputs have been discussed in section 5.5.1. - see full version of user's manual, available at www.lumel.com.pl.

|                 | Used physical<br>inputs                                                  |                                                                         | No. of terminals<br>required<br>for connection |                    |
|-----------------|--------------------------------------------------------------------------|-------------------------------------------------------------------------|------------------------------------------------|--------------------|
| Input type      | Main input                                                               | Auxiliary<br>input                                                      | Main<br>input                                  | Auxiliary<br>input |
| Pulse Count.    |                                                                          |                                                                         |                                                |                    |
| Freq. f<10kHz   |                                                                          |                                                                         |                                                |                    |
| Rotary speed    | INP1                                                                     | WE2                                                                     | 1,2                                            | 3,4                |
| Period T<20s    |                                                                          |                                                                         |                                                |                    |
| Period T<1, 5h  |                                                                          |                                                                         |                                                |                    |
| Freq. f<1MHz    |                                                                          |                                                                         |                                                |                    |
| Running time    | INP1<br>(high level on<br>INP1 required<br>for counting<br>running time) | WE2<br>(high level on<br>INP2 required<br>for counting<br>running time) |                                                |                    |
| Current time    | none                                                                     | none                                                                    | none                                           | none               |
| Setting Value   | -                                                                        | none                                                                    | -                                              |                    |
| Counter IN1-IN2 | INP1, INP2                                                               | -                                                                       | 1,2,3,4                                        | -                  |
| Encoder         |                                                                          |                                                                         |                                                | -                  |

Inputs marked with symbols "START/STOP" and "RESET" are control inputs (for main inputs counter type).

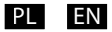

### Przykłady podłączeń / Connection examples

Przykład podłączenia przetwornika P300 i czujnika indukcyjnego z wyjściem typu NPN i PNP przedstawiono na rys. 3. Sposób podłączenia przetwornika z wyjściem typu kontaktron/przekaźnik przedstawiono na rys. 5. W przykładach pokazano podłączenie wejścia głównego oraz wejścia pomocniczego do pomiaru tego samego sygnału. Zakres napięć sterujących wejściami powinien być w zakresie 5..24 V d.c.

An example connection between P30o transducer and inductive sensor with NPN or PNP output type is shown on fig. 3. The method of connecting the transducer with contactron/relay type outputs is shown on fig. 5. Examples show the connection of both main auxiliary inputs for measuring the same signal. Voltages controlling the inputs should be within 5...24 V DC range.

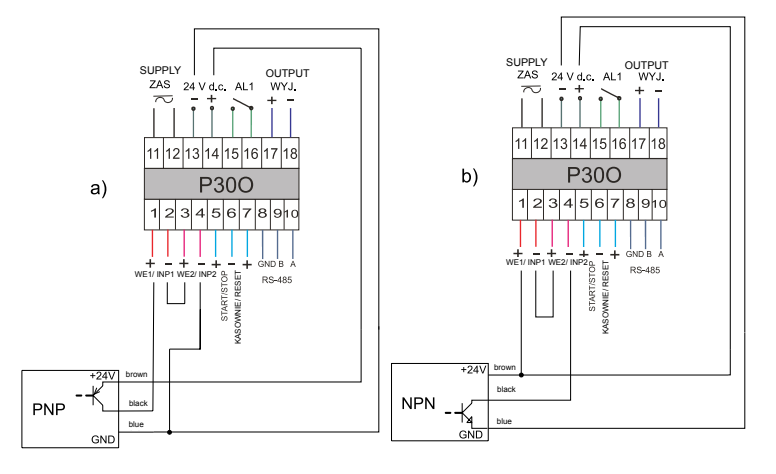

#### Rys.3. Schemat podłączenia czujnika z wyjściem OC: a) typu PNP, b) typu NPN.

Fig. 3. Connection diagram for the sensor with an OC output: a) PNP type, b) NPN type

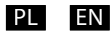

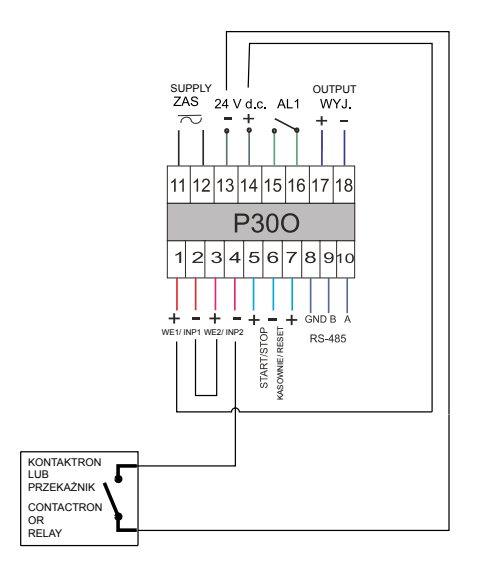

Rys.4. Schemat podłączenia czujnika z wyjściem typu kontaktron / przekaźnik

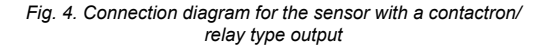

# LUMEL

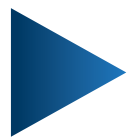

LUMEL S.A.

ul. Słubicka 4, 65-127 Zielona Góra, Poland tel.: +48 68 45 75 100, fax +48 68 45 75 508 www.lumel.com.pl

Informacja techniczna: tel.: (68) 45 75 140, 45 75 141, 45 75 142, 45 75 145, 45 75 146 e-mail: sprzedaz@lumel.com.pl

**Realizacja zamówień:** tel.: (68) 45 75 150, 45 75 151, 45 75 152, 45 75 153, 45 75 154, 45 75 155 fax.: (68) 32 55 650

**Pracownia systemów automatyki:** tel.: (68) 45 75 145, 45 75 145

Wzorcowanie: tel.: (68) 45 75 163 e-mail: laboratorium@lumel.com.pl

**Technical support:** tel.: (+48 68) 45 75 143, 45 75 141, 45 75 144, 45 75 140 e-mail: export@lumel.com.pl

**Export department:** tel.: (+48 68) 45 75 130, 45 75 131, 45 75 132 e-mail: export@lumel.com.pl

Calibration & Attestation: e-mail: laboratorium@lumel.com.pl **300-07\_09** 50-006-00-00527